## **Setup Outlook Webmail**

## **Quick Reference Guide**

Setup your TP Hosted Outlook Email from any web browser (Google Chrome, MS Edge, Mozilla Firefox, etc.)

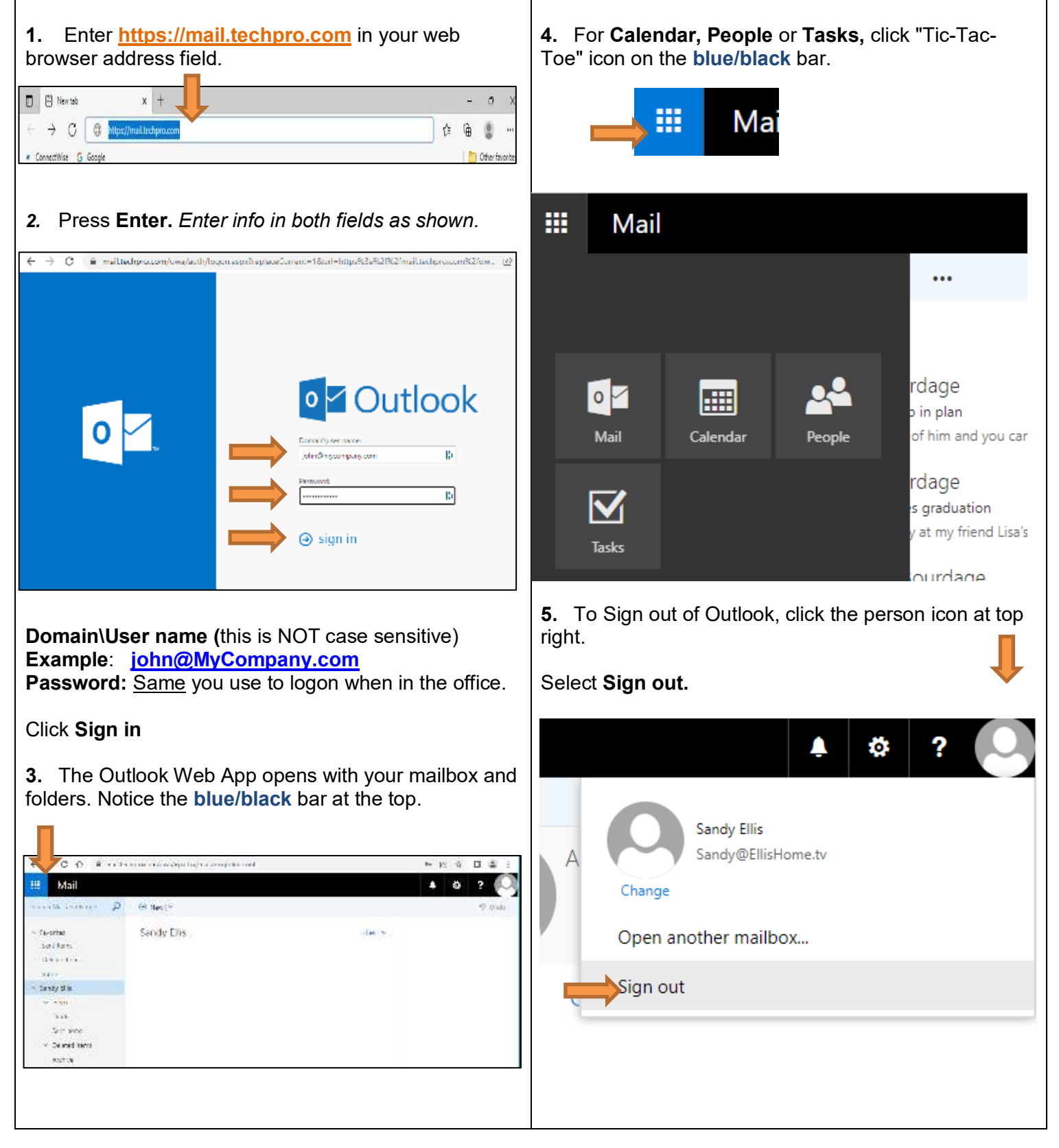